## Washington University in St.Louis

## Encrypting an E-mail Message

| Use with Outlook, Outlook<br>Web Access (OWA) and<br>mobile devices.<br>To encrypt a message –<br>type [SECURE] [secure] or<br>[Secure] (enter it as<br>shown). | Secure Information regarding your visit Message (HTM)   Message Inset Options Format Text Review   Paste Image: Inset Options Format Text Review   Paste Image: Inset Options Format Text Review Attach File Follow Up - inset   Paste Image: Image: Ima |
|----------------------------------------------------------------------------------------------------|----------------------------------------------------------------------------------------------------|
| Type the message.                                                                                                    | washupatient@gmail.com                                                                                                    |
| Send the message with or without attachments.                                                                                                    |                                                                                                    |
| This applies to all recipients<br>in the TO, CC and/or BCC<br>line.                                                                                             |                                                                                                    |
| The recipient will receive<br>an e-mail with a message<br>and an attachment. Click<br>on View and user will see a<br>screen resembling an<br>envelope.          | Secure] Regarding your patient stay ■ Imma ■ Imma   Batron, Greg @ 323 PM (4 minutes app) > • • • • • • • • • • • • • • • • • •                                                                                                    |

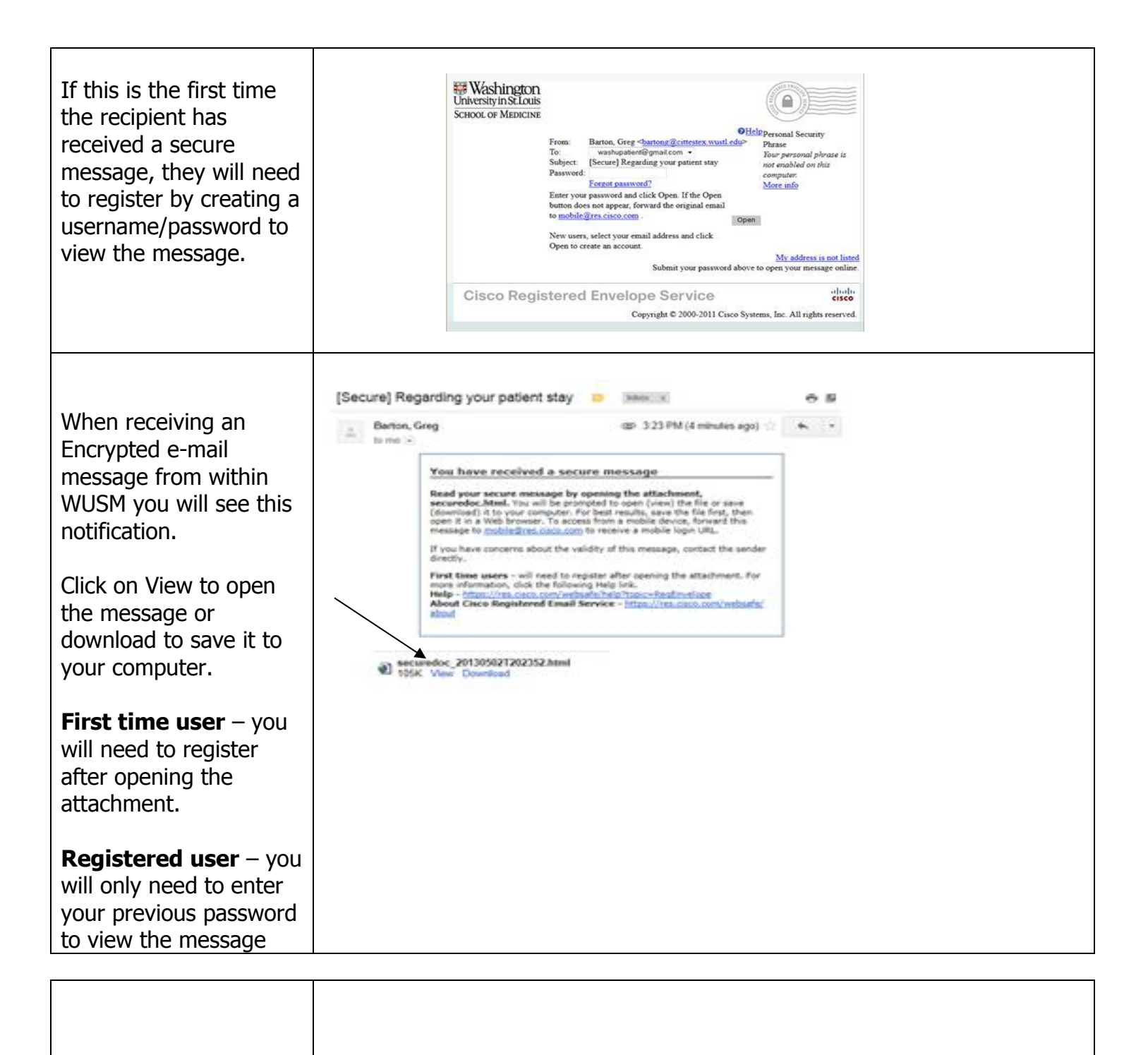

## New User Registration

Enter your person information.

Enter a password, requirements are minimum of 6 characters or numbers

Enter a short phrase that only you will know. This phrase will appear on message envelopes when you login. When you see this message you will know you have logged into our secure site.

Enter your security questions. You will be asked these questions in the future if you forget your password.

**Click Register** 

An e-mail will be sent to the address provided to activate the account.

Open the e-mail and you will have a message from CRES. Open the message and click on the link

"Click Here to Activate this Account"

After Registering and activating your account, return to the envelope to enter the password to open the message.

|                                                           | steak                                                                                                    |
|-----------------------------------------------------------|----------------------------------------------------------------------------------------------------|
| ATION                                                     |                                                                                                    |
| from this service are not a<br>t" to your Address Book of | accidentally filtered and of your email, please add<br>r Safe Sender List. = = required field                                                                                                    |
|                                                           |                                                                                                    |
| washupstient@gmail.com                                    |                                                                                                    |
| English *                                                 | The language setting will be stored for future login<br>and email notifications.                                                                                                    |
| John                                                      |                                                                                                    |
| Smith                                                     |                                                                                                    |
|                                                           |                                                                                                    |
|                                                           | Enter a minimum of 6 characters or numbers.<br>Pessivierals are case-sensitive. Your pessivieral must<br>contain both letters and numbers.                                                                                                    |
|                                                           |                                                                                                    |
| My passphrase                                             | Briter a shart phrase that only you will brase. This<br>phrase will access on massage enveloped when you<br>be accessed and the state of the state of the state<br>brase of the state of the state of the state of the<br>branchy Presse.                                    |
| Internet on the future of your                            | forget your password.                                                                                                    |
| What is your father's mic                                 | ddie name? *                                                                                                    |
| Jee                                                       |                                                                                                    |
| Joe                                                       |                                                                                                    |
| What is your maternal g                                   | randmother's first name? -                                                                                                    |
| Sarah                                                     |                                                                                                    |
|                                                           |                                                                                                    |
| Sarah                                                     |                                                                                                    |
| Sarah<br>What street did you live                         | on when you turned 10? -                                                                                                    |
| Sarah<br>What street did you live                         | on when you turned 10? •                                                                                                    |
|                                                           | ATTON<br>From this service are real<br>to your Address flook o<br>an<br>Washupatients gmail.com<br>English<br>John<br>Smith<br>My pasphrase<br>[2] Enskie my Personal i<br>escore in the future of your<br>What is your father's mi<br>Joe<br>Joe<br>What is your maternal g |